# Verrouillage de l'entreprise du tachygraphe

La fiche du véhicule xxx ne contient aucune activité due au verrouillage de l'entreprise.

#### Vous recevez ce message car le tachygraphe du véhicule répertorié est verrouillé sur une entité autre que celle de la carte d'entreprise qui tente d'être lue.

- Pour protéger vos données dans le tachygraphe, vous devez effectuer un verrouillage avant d'utiliser le véhicule.
- Si le véhicule ne roule plus pour votre entreprise, vous devez effectuer un cadenassage.
- Ceci s'applique également aux véhicules de location, de prêt et de démonstration.

C'est le seul moyen d'enregistrer et de télécharger correctement les données nécessaires à partir du tachygraphe. Il ne faut pas non plus oublier de déconnecter à nouveau l'entreprise lors de la restitution du véhicule ("lock out").

# **Connectez-vous et dissociez VDO**

### Verrouiller

- Inserez la carte d'entreprise.
- Si la carte d'entreprise n'a pas encore été enregistrée, le tachygraphe demandera "lock in?" (ou "s'inscrire?"). Appuyez ensuite sur la touche Entrée.
- Si la carte d'entreprise a déjà été enregistrée, vous n'avez rien à faire.

#### Verrouillage

- Entrez la carte d'entreprise.
- Lorsque la carte d'entreprise est encore enregistrée, le tachygraphe demande « verrouillage ? (ou "désinscription carte entreprise"). Appuyez ensuite sur la touche Entrée.
- Si une carte d'entreprise est déjà liée et qu'une autre carte d'entreprise est liée, la première carte d'entreprise est automatiquement dissociée (verrouillage).

# Se connecter et dissocier Stoneridge

## Verrouiller

- Entrez la carte d'entreprise.
- Appuyez sur la touche Entrée.
- Faites défiler vers le bas (précédent).
- Au "verrouillage de l'entreprise", appuyez sur Entrée.
- À "Verrouiller", appuyez sur Entrée.

## Verrouillage

- Entrez la carte d'entreprise.
- Appuyez sur la touche Entrée.

- Faites défiler vers le bas (précédent).
- Au "verrouillage de l'entreprise", appuyez sur Entrée.
- À « Verrouiller », appuyez sur Entrée.
- Si une carte d'entreprise est déjà liée et qu'une autre carte d'entreprise est liée, la première carte d'entreprise est automatiquement dissociée (verrouillage).